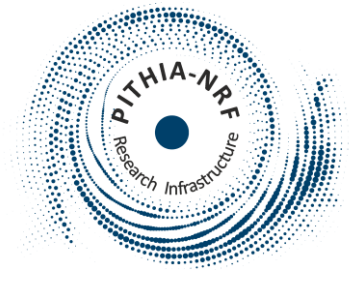

### **PITHIA-NRF TPW5, UoW London UK**

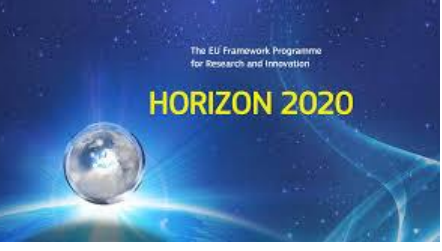

## Access to NOA registrations

### Anna Belehaki, Themos Herekakis, Angeliki Thanasou

PITHIA-NRF TPW5, UoW London, 12-13 September 2023

## List of NOA data collections registered in eSC

|                                        | ESA service | TechTIDE<br>web site | ΝΟΑ ΑΡΙ | TechTIDE<br>API | eSC API |
|----------------------------------------|-------------|----------------------|---------|-----------------|---------|
| Conditions over Digisonde stations     |             |                      |         |                 |         |
| foF2 forecast maps                     |             |                      |         |                 |         |
| foF2 forecasts over Digisonde stations |             |                      |         |                 |         |
| foF2 long term perditions              |             |                      |         |                 |         |
| foF2 nowcast maps                      |             |                      |         |                 |         |
| hmF2 nowcast maps                      |             |                      |         |                 |         |
| Ionospheric alerts                     |             |                      |         |                 |         |
| TEC nowcast maps                       |             |                      |         |                 |         |
| DIAS collection                        |             |                      |         |                 |         |
| Athens Digisonde data                  |             |                      |         |                 |         |
| SWIF model                             |             |                      |         |                 |         |
| TechTIDE LSTIDx                        |             |                      |         |                 |         |

## Why to have multiple entry points?

- ESA service and TechTIDE web site are web interface with access to real-time and archived data-products. The time coverage in these archives is different.
- TechTIDE API provides a programming interface to all data collections stored in TechTIDE.
- NOA API (ionostream) provides a programming interface to additional data collections not available in TechTIDE.
- eSC API is an internal link to PITHIA, however not all the functionalities are there.

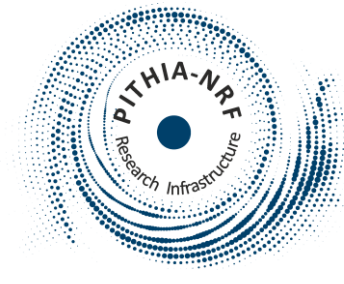

## Updates since the Training School, May 2023

Three data collections are registered with integrated API

- European Ionosonde Network DIAS (European Digital upper Atmosphere Server) collection
- NOA Athens Digisonde (AT138) Data
- <u>SWIF Model</u>

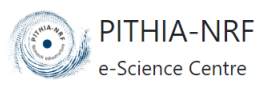

HOME SEARCH & BROWSE ▼ ADMIN ▼

Login

### External API May 2023

Home / Browse Metadata / Data Collection-related Metadata / Data Collections / SWIF Model

### **SWIF Model**

The SWIF ionospheric forecasting algorithm provides alerts and warnings for upcoming ionospheric storm disturbances and ionospheric forecasts over Europe. SWIF combines historical and real-time ionospheric observations with solar wind parameters obtained in real time at L1 point through the cooperation of an autoregression forecasting algorithm, namely TSAR that provides real-time ionospheric forecasts up to 24 hours ahead during all possible conditions with an empirical method, namely STIM, that formulates the ionospheric storm-time response triggered by solar wind disturbances.

### Interact

| Interaction<br>Method             | Description                                                                                                    | Data Format                                                                    | Link                                                                                                    |
|-----------------------------------|----------------------------------------------------------------------------------------------------|--------------------------------------------------------------------------------|----------------------------------------------------------------------------------------------------|
| Direct Link to Data<br>Collection | The EIS provides a browser-based user<br>interface for data browsing and<br>downloading. Three products derive<br>from the SWIF Model: (a) foF2 Forecasts<br>Maps, (b) foF2 Forecasts Plots Over<br>Stations and (c) Ionospheric Alerts. | text/plain<br>(click the link to show<br>information on this<br>ontology term) | <u>Open European</u><br><u>Ionosonde Service</u><br><u>(EIS) Interface in</u><br><u>new tab</u> <sup>Ø</sup> |
| Direct Link to Data<br>Collection | The SWIF API provides a browser-based<br>user interface for data browsing and<br>downloading.                                                                                                    | text/plain<br>(click the link to show<br>information on this<br>ontology term) | <u>Open SWIF API in</u><br><u>new tab</u>                                                                    |

### https://electron.space.noa.gr/swif/api/v2/docs#/idb

### Identifier Properties

| Local ID         | DataCollection_El<br>S_SWIF_Model    |
|------------------|--------------------------------------|
| Namespace        | noa                                  |
| Version          | 1                                    |
| Created          | Monday 22nd<br>May 2023,<br>09:55:00 |
| Last<br>Modified | Monday 22nd<br>May 2023,<br>10:05:00 |

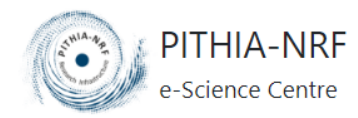

HOME SEARCH & BROWSE ▼

Home / Browse Metadata / Data Collection-related Metadata / Data Collections / SWIF Model

### **SWIF Model**

The SWIF ionospheric forecasting algorithm provides alerts and warnings for upcoming ionospheric storm disturbances and ionospheric forecasts over Europe. SWIF combines historical and real-time ionospheric observations with solar wind parameters obtained in real time at L1 point through the cooperation of an autoregression forecasting algorithm, namely TSAR that provides real-time ionospheric forecasts up to 24 hours ahead during all possible conditions with an empirical method, namely STIM, that formulates the ionospheric storm-time response triggered by solar wind disturbances.

### Interact

| Interaction Method                | Description                                                                                                    | Data Format                                                                    | Link                                                                                 |
|-----------------------------------|----------------------------------------------------------------------------------------------------|--------------------------------------------------------------------------------|--------------------------------------------------------------------------------------|
| Direct Link to Data<br>Collection | The EIS provides a browser-based user interface for<br>data browsing and downloading. Three products<br>derive from the SWIF Model: (a) foF2 Forecasts<br>Maps, (b) foF2 Forecasts Plots Over Stations and (c)<br>lonospheric Alerts. | text/plain<br>(click the link to show<br>information on this<br>ontology term) | <u>Open European</u><br>Ionosonde Service (EIS)<br>Interface in new tab <sup>d</sup> |
| Direct Link to Data<br>Collection | The SWIF API provides a browser-based user interface for data browsing and downloading.                                                                                                    | text/plain<br>(click the link to show<br>information on this<br>ontology term) | <u>Open SWIF API in new</u><br><u>tab</u> <sup>৫</sup>                               |
| API                               |                                                                                                    | N/A                                                                            | <u>Open API Interface in</u><br><u>new tab</u>                                       |

### Internal API September 2023

### **External API**

| swifdb                                                                                                    | ^            |
|----------------------------------------------------------------------------------------------------|--------------|
| GET /swifdb/stations List distinct Active STIM Stations                                                                         | ~            |
| GET /swifdb/tsar/covstats TSAR Temporal Coverage per Station Statistics                                                         | $\sim$       |
| GET /swifdb/tsar/rangestats TSAR Temporal Range per Station Statistics                                                          | $\checkmark$ |
| GET /swifdb/forecasts List Forecasts Metadata                                                                                   | $\sim$       |
| GET /swifdb/forecasts/pager List Forecasts Metadata [Pager]                                                                     | $\sim$       |
| GET /swifdb/forecasts_df Forecasts as Dataframe                                                                                 | $\sim$       |
| POST         /swifdb/forecasts_sync_df         Forecasts as Dataframe (complex sync request: <forecastscov>sync)</forecastscov> | $\sim$       |
| GET /swifdb/solardb/magdata List DSCOVR Magdata Metadata                                                                        | $\sim$       |
| GET /swifdb/solardb/magdata/pager List DSCOVR Magdata Metadata [Pager]                                                          | $\sim$       |
| GET /swifdb/solardb/magdata_df DSCOVR Magdata as Dataframe                                                                      | $\sim$       |
| GET /swifdb/stim/storms Query Interplanetary Storms Detected                                                                    | $\sim$       |
| GET /swifdb/stim/storm/{pubid} Query Interplanetary Storm by UUID                                                               | $\sim$       |
| GET /swifdb/stim/istorms Query Local Storms Detected                                                                            | $\sim$       |
| GET /swifdb/stim/istorm/{pubid} Query Local Storm by UUID                                                                       | $\sim$       |
| GET /swifdb/tsar/stormstats TSAR Temporal Range per Station Statistics                                                          | $\sim$       |

### Swifdb/forecasts/pager: end point to get forecasted values over Digisonde locations

| GET /swi                                      | fdb/forecasts/pager List Forecasts Metadata [Pager]                        |
|-----------------------------------------------|----------------------------------------------------------------------------|
| Retrieve List of Se                           | erialized Datasets from Forecast records ingested into SWIFDB.             |
| Parameters                                    |                                                                            |
| Name                                          | Description                                                                |
| start<br>string(\$date-time<br><i>(query)</i> | start                                                                      |
| end<br>string(\$date-time<br>(query)          | end                                                                        |
| stations<br>array<br>(query)                  | Available values : AT138, EB040, JR055, PQ052, RL052, RO041, SO148, TR170, |
|                                               | AT138<br>EB040<br>JR055                                                    |

### Swifdb/solardb/magdata/pager: end point to get DSCOVR magnetic field data

| GET /swif                                  | db/solardb/magdata/pager List DSCOVR Magdata Metadata [Pager]      |
|--------------------------------------------|--------------------------------------------------------------------|
| Retrieve List of Ser                       | ialized Datasets from DSCOVR Magdata records ingested into SWIFDB. |
| Parameters                                 |                                                                    |
| Name                                       | Description                                                        |
| start<br>string(\$date-time)<br>(query)    | start                                                              |
| end<br>string(\$date-time)<br>(query)      | end                                                                |
| page<br>integer<br>(query)<br>minimum: 1   | Default value : 1                                                  |
|                                            | 1                                                                  |
| SİZƏ<br>integer<br>(query)<br>maximum: 100 | Default value : 50                                                 |
| minimum: 1                                 | 50                                                                 |

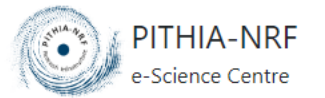

HOME SEARCH & BROWSE -

### **Internal API**

Home / Present

### Interact with Data Collection via API

SWIF Model

### FastAPI

Search endpoint by name

### <u>/swifdb</u>

Show/hide details Show/hide details Show/hide details Show/hide details Show/hide details Show/hide details Show/hide details

Show/hide details

Show/hide details

Show/hide details

Show/hide details

Show/hide details

Shon, maa aata

Show/hide details

### /swifdb Show/hide details

Show/hide details

Show/hide details

Show/hide details

Run /SWIFDB/FORECASTS

Retrieve List of Serialized Datasets from Forecast records ingested into SWIFDB. Constraints: [1] Time.Delta <= 12 hours

### Inputs Cancel Description Name start string(\$date-time) start (query) end string(\$date-time) end (query) . --stations AT138 array EA036 (query) EB040 order\_attrs Define sorting parameters &order: [timestamp, station] array[string] Add string item (query) order\_by Define sortby for order\_attrs: [asc,desc] array[string] Add string item (query) ensurestim boolean false 🗸 (query)

### <u>/swifdb</u>

Show/hide details Show/hide details Show/hide details Show/hide details Show/hide details Show/hide details

Show/hide details

Show/hide details

Retrieve List of Serialized Datasets from DSCOVR Magdata records ingested into SWIFDB.

### Inputs

| Cancel              |             |
|---------------------|-------------|
| Name                | Description |
| start               |             |
| string(\$date-time) | start       |
| (query)             |             |
| end                 |             |
| string(\$date-time) | end         |
| (query)             |             |
| page                |             |
| integer             | 1           |
| (query)             |             |
| size                |             |
| integer             | 50          |
| (query)             |             |

Run /SWIFDB/SOLARDB/MAGDATA/PAGER

## **European Ionosonde Network DIAS (European Digital upper Atmosphere Server) collection**

The European Ionosonde Network DIAS (European Digital upper Atmosphere Server) collection contains data of the Digisonde's Network acquired by NOA. Data availability depends on each station, ie: AT138 since 2012, EB040-RO041-RL052-PQ052-JR055 since 2017, EA036 since 2021, TR170-SO148-DB049 since 2023. The available distinct products of the Network are the following: ART, DFT, DOP, DRG, DVL, GIF, ION, MMM, PNG, RSF, RSF.TMP, SAO, SBF, SKY, TLT, TMP, TXT, XML. SAO records (foF2, foF1, mD, mufD, fmin, foEs, fminF, fminE, foE, fxl, hF, hF2, hE, hEs, zmE, yE, qf, qe, downF, downE, downEs, ff, fe, d, fMUF, hfMUF, delta\_foF2, foEp, fhF, fhF2, foF1p, phF2lyr, phF1lyr, zhalfNm, foF2p, fminEs, yF2, yF1, tec, scHgtF2pk, b0IRI, b1IRI, d1IRI, foEa, hEa, foP, hP, fbEs, typeEs) are also available.

### Interact

| Interaction Method                | Description                                                                              | Data Format                                                                   | Link                                                                    |
|-----------------------------------|------------------------------------------------------------------------------------------|-------------------------------------------------------------------------------|-------------------------------------------------------------------------|
| Direct Link to Data<br>Collection | The Ionospheric Group of NOA provides the ionostream API for accessing ionospheric data. | text/sao<br>(click the link to show<br>information on this<br>ontology term)  | <u>Open Ionostream API in</u><br><u>new tab</u> <sup>团</sup>            |
| Direct Link to Data<br>Collection | The DIDBase WebPortal is a landing page for browsing and display of ionogram images.     | image/png<br>(click the link to show<br>information on this<br>ontology term) | <u>Open DIDBase</u><br>Ionogram Image Portal<br>in new tab <sup>0</sup> |
| API                               |                                                                                          | N/A                                                                           | <u>Open API Interface in</u><br><u>new tab</u>                          |

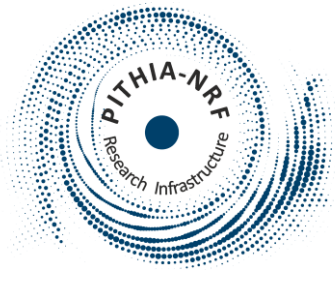

## Download SAO & PNG files for a specific Digisonde

<u>/idb</u>

Show/hide details Show/hide details Show/hide details

Show/hide details

Retrieve Paginated List of Metadata from Datasets ingested into IonoDB. Constraints: [1] Time.Delta<=15 days

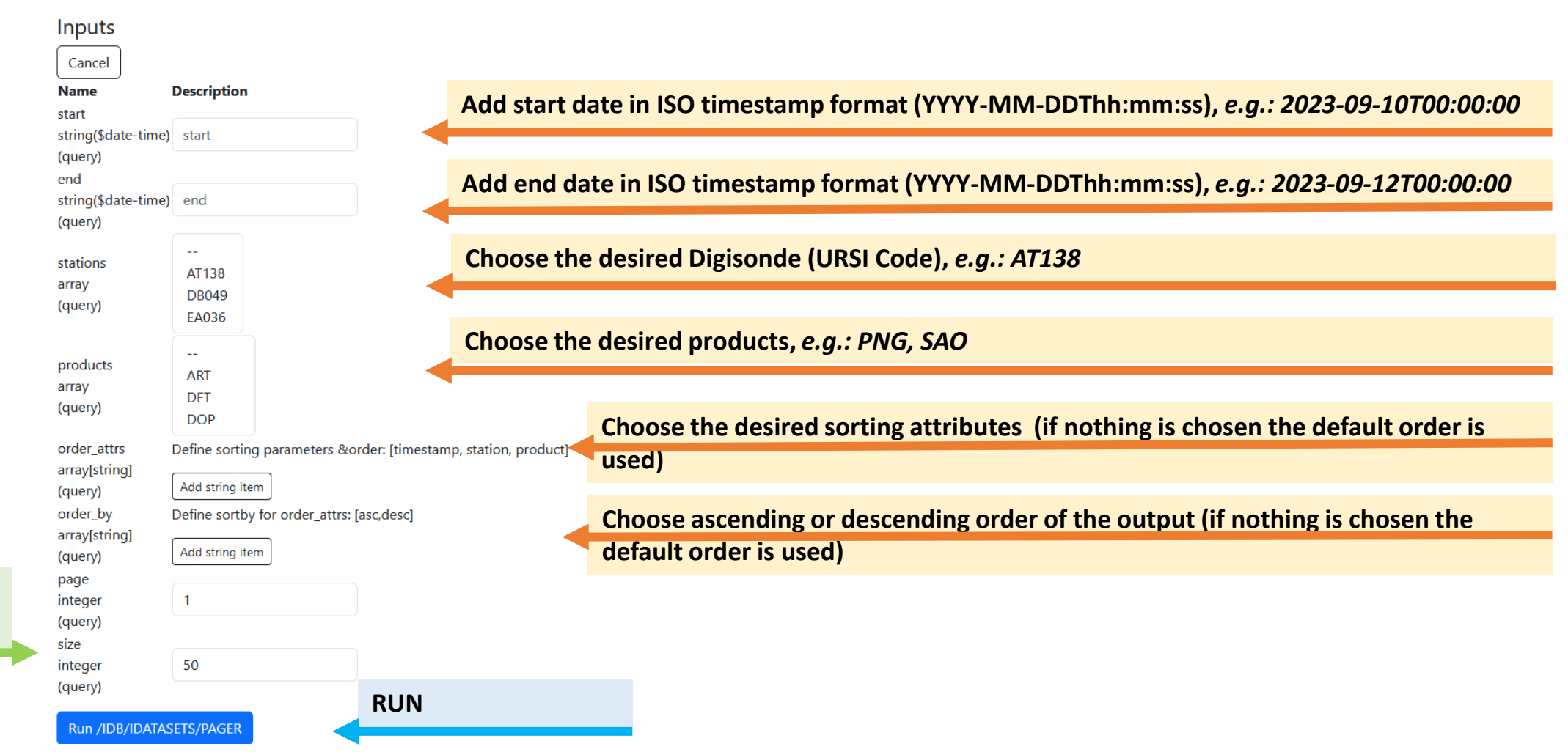

nputs (1)

50 results per page will be exported

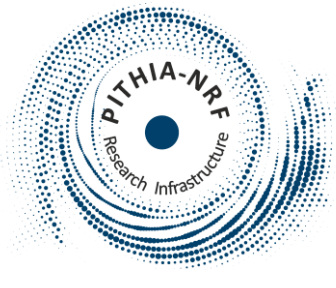

## Download SAO & PNG files for a specific Digisonde

### <u>/idb</u>

Show/hide details

Show/mac actai

Show/hide details

Show/hide details

Retrieve Paginated List of Metadata from Datasets ingested into IonoDB. Constraints: [1] Time.Delta<=15 days

### Inputs

#### Cancel Description Name start string(\$date-time) 2023-09-10T00:00:00 (query) end string(\$date-time) 2023-09-12T00:00:00 (query) --stations AT138 array DB049 (query) EA036 PNG products RSF array RSF.TMP (query) SAO Define sorting parameters &order: [timestamp, station, product] order\_attrs array[string] Add string item (query) order\_by Define sortby for order\_attrs: [asc,desc] array[string] Add string item (query) page 1 integer (query) size 50 integer (query)

# Inputs (2)

Run /IDB/IDATASETS/PAGER

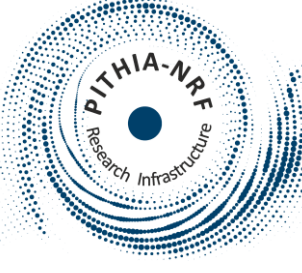

Η

utputs

## Download SAO & PNG files for a specific Digisonde

Outputs Download

You can download the results in JSON

#### "items": [

"id": "bbb65157-2bbb-5785-9bfa-f6fab6e54427", "ursi\_code": "AT138", "timestamp": "2023-09-12T00:00:00", "product\_type": "SAO", "container": "AT138\_2023255000000.SAO", "virtual path": "noa/2023/255/AT138 2023255000000.SAO", "uri\_path": "https://electron.space.noa.gr/swnet\_ionostream/api/v2/ionodb/noa/2023/255/AT138\_2023255000000.SAO" "id": "0ff2270b-c58a-5702-9790-e6d345c1a240", "ursi code": "AT138", "timestamp": "2023-09-12T00:00:00", "product\_type": "PNG", "container": "AT138 2023255000000 IO.PNG", "virtual\_path": "noa/2023/255/AT138\_2023255000000\_IO.PNG", "uri path": "https://electron.space.noa.gr/swnet ionostream/api/v2/ionodb/noa/2023/255/AT138 2023255000000 IO.PNG

"id": "6555c3a7-e68d-5585-bc70-7bda253a3163", "ursi\_code": "AT138", "timestamp": "2023-09-11T23:55:00", "product type": "SAO", "container": "AT138\_2023254235500.SAO", "virtual path": "noa/2023/254/AT138 2023254235500.SAO", "uri\_path": "https://electron.space.noa.gr/swnet\_ionostream/api/v2/ionodb/noa/2023/254/AT138\_2023254235500.SAO"

"id": "ee94c617-102b-56e9-acc7-381a12d32fa7", "ursi code": "AT138", "timestamp": "2023-09-11T23:55:00", "product\_type": "PNG", "container": "AT138\_2023254235500\_IO.PNG", "virtual\_path": "noa/2023/254/AT138\_2023254235500\_IO.PNG", "uri\_path": "https://electron.space.noa.gr/swnet\_ionostream/api/v2/ionodb/noa/2023/254/AT138\_2023254235500\_IO.PNG SAO file for AT138 at 2023-09-12T00:00:00 & link to it

### PNG file for AT138 at 2023-09-12T00:00:00 & link to it

### SAO file for AT138 at 2023-09-11T23:55:00 & link to it

PNG file for AT138 at 2023-09-11T23:55:00 & link to it

"id": "e6fc7481-4e2c-5a18-bf89-2556bad14d7f", "ursi code": "AT138", "timestamp": "2023-09-11T21:45:00", "product\_type": "SAO", "container": "AT138 2023254214500.SAO", "virtual path": "noa/2023/254/AT138 2023254214500.SAO", "uri path": "https://electron.space.noa.gr/swnet ionostream/api/v2/ionodb/noa/2023/254/AT138 2023254214500.SAO"

SAO file for AT138 at 2023-09-11T21:45:00 & link to it

**Results are exported** to 21 pages, page 1 is displayed here

"page": 1, "size": 50, "pages": 21

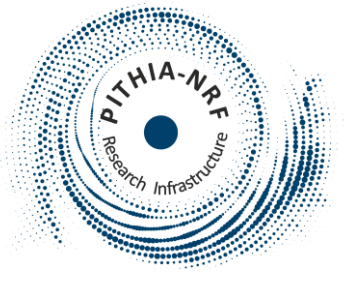

## Download SAO & PNG files for a specific Digisonde

| Inputs                                                                           |                                                       |                                  |                           |
|----------------------------------------------------------------------------------|-------------------------------------------------------|----------------------------------|---------------------------|
| Cancel                                                                           |                                                       |                                  |                           |
| Name                                                                             | Description                                           |                                  |                           |
| start<br>string(\$date-time)<br>(query)<br>end<br>string(\$date-time)<br>(query) | 2023-09-10T00:00:00<br>2023-09-12T00:00:00            |                                  |                           |
| stations<br>array<br>(query)                                                     | <br>AT138<br>DB049<br>EA036                           |                                  |                           |
| products<br>array<br>(query)                                                     | PNG<br>RSF<br>RSF.TMP<br>SAO                          |                                  |                           |
| order_attrs<br>array[string]<br>(query)<br>order_by<br>array[string]             | Add string item<br>Define sortby for order_attrs: [a: | der: [timestamp, sta<br>sc,desc] | ation, product]           |
| (query)                                                                          | Add string item                                       |                                  |                           |
| page                                                                             | 2                                                     |                                  | Choose page 2 etc. (the d |
| (query)                                                                          | 2                                                     |                                  | without changing any oth  |

Choose page 2 etc. (the desired of the 21 pages) to be exported, without changing any other field

RUN

Inputs (3)

size

integer (query) 50

Clear Outputs

Run /IDB/IDATASETS/PAGER

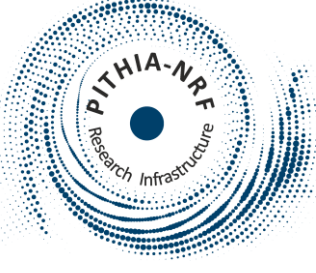

Outputs

Download

## Download SAO & PNG files for a specific Digisonde

You can download the results in JSON

|                | "items": [<br>{<br>"id": "a26fc263-72ac-5a70-b9a0-c447996065f1",<br>"umed cate": "utapa"                                                                                                    |                                                        |
|----------------|----------------------------------------------------------------------------------------------------|--------------------------------------------------------|
|                | ursi_code : All38 ,<br>"timestamp": "2023-09-11721:40:00",<br>"product_type": "PNG",<br>"container": "AT138_2023254214000_IO.PNG",<br>"virtual_path": "noa/2023/254/AT138_2023254214000_IO.PNG",<br>"uritual_path": "noa/2023/254/AT138_2023254214000_IO.PNG",<br>"uritual_path": "noa/2023/254/AT138_2023254214000_IO.PNG", | PNG file for AT138 at 2023-09-11T21:40:00 & link to it |
|                | <pre>{     "id": "7860c4bb-4a5b-541a-a33e-ce40d43e337f",     "ursi_code": "AT138",     "timestamp": "2023-09-11T21:40:00",</pre>                                                                                                    |                                                        |
|                | "product_type": "SAO",<br>"container": "AT138_2023254214000.SAO",<br>"virtual_path": "noa/2023/254/AT138_2023254214000.SAO",<br>"uri_path": "https://electron.space.noa.gr/swnet_ionostream/api/v2/ionodb/noa/2023/254/AT138_2023254214000.SAO"<br>'                                                                         | SAO file for AT138 at 2023-09-11T21:40:00 & link to it |
|                | <pre>}, {     "id": "0f33e573-a00c-5eb7-a676-2321d34fdbcd",     "ursi_code": "AT138",     "timestamp": "2023-09-11721:35:00",     "onoduct type", "DDK" </pre>                                                                                                    |                                                        |
|                | "container": "AT138_2023254213500_IO.PNG",<br>"virtual_path": "noa/2023/254/AT138_2023254213500_IO.PNG",<br>"uri_path": "https://electron.space.noa.gr/swnet_ionostream/api/v2/ionodb/noa/2023/254/AT138_2023254213500_IO.PNG"<br>}.                                                                                         | PNG file for AT138 at 2023-09-11T21:35:00 & link to it |
|                | {     "id": "88924553-63a6-562e-b73a-6a7fe5cc9a16",     "ursi_code": "AT138",     "timestamp": "2023-09-11721:35:00",                                                                                                    |                                                        |
|                | "product_type": "SAO",<br>"container": "AT138_2023254213500.SAO",<br>"virtual_path": "noa/2023/254/AT138_2023254213500.SAO",<br>"uri path": "https://electron.space.noa.gr/swnet ionostream/api/v2/ionodb/noa/2023/254/AT138_2023254213500.SAO"                                                                              | SAO file for AT138 at 2023-09-11T21:35:00 & link to it |
|                | },<br>{<br>{                                                                                                    |                                                        |
|                | "1d": "dd806962-a96a-55df-8897-a53db/032efb",<br>"ursi_code": "AT138",<br>"timestamp": "2023-09-11T19:30:00",<br>"product_type": "SAO",<br>"containen": "NT132 032354103000 600"                                                                                                    |                                                        |
| rted<br>e 2 is | <pre>contailer . w138_202325433000.580 ,<br/>"virtual_path": "noa/2023/254/AT138_2023254193000.5A0",<br/>"uri_path": "https://electron.space.noa.gr/swnet_ionostream/api/v2/ionodb/noa/2023/254/AT138_2023254193000.5A0"<br/>}</pre>                                                                                         | SAO file for AT138 at 2023-09-11T19:30:00 & link to it |
| 0 2 13         | ,,<br>"total": 1010,<br>"page": 2,<br>"size": 50,                                                                                                    |                                                        |
|                | - "pages": 21                                                                                                    |                                                        |

**Outputs (2)** 

Results are exported to 21 pages, page 2 is displayed here

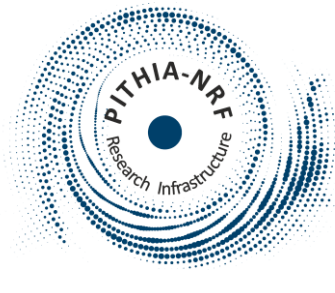

## Download SAO & PNG files for a specific Digisonde

/idb

start

end

array

array

(query)

(query)

order\_by

array[string]

Run /IDB/IDATASETS

Add string item

Add string item

Define sortby for order\_attrs: [asc,desc]

RUN

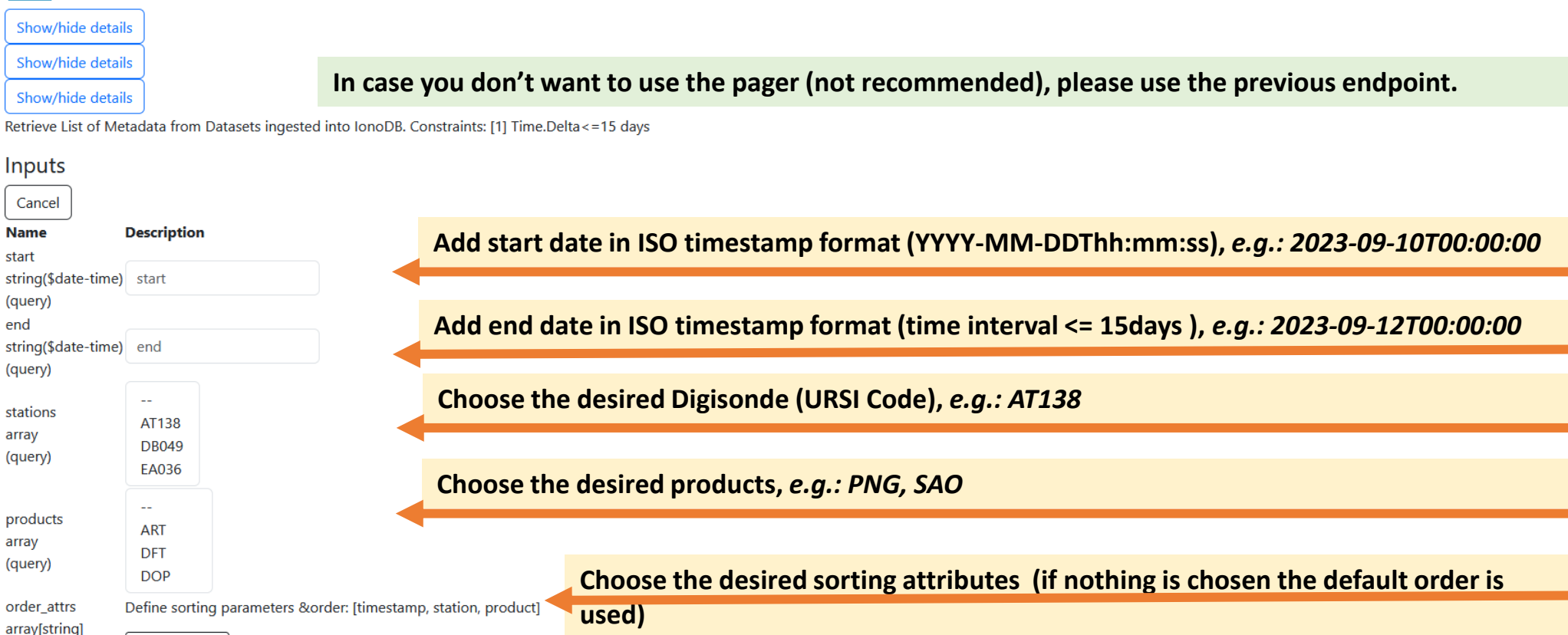

Choose ascending or descending order of the output (if nothing is chosen the default order is used)

nputs (4)

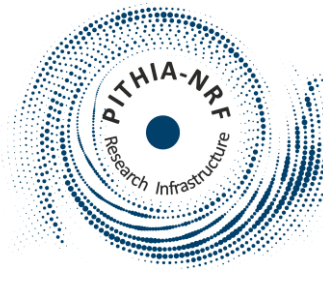

## Download foF2 and hmF2 values for various Digisondes

/idb

Show/hide details Show/hide details Show/hide details Show/hide details Show/hide details Show/hide details Retrieve Paginated List of Serialized Dataset from SAO records ingested into IonoDB.

| Cancel                  |                             |                      |
|-------------------------|-----------------------------|----------------------|
| Name                    | Description                 |                      |
| start                   |                             | ◀                    |
| string(\$date-time)     | start                       |                      |
| (query)                 |                             |                      |
| end                     |                             |                      |
| string(\$date-time)     | end                         | ◀                    |
| (query)                 |                             |                      |
| stations                |                             |                      |
| stations                | AT138                       |                      |
| (query)                 | DB049                       | •                    |
| (query)                 | EA036                       |                      |
|                         |                             |                      |
| characteristics         | foF2                        |                      |
| array                   | foF1                        | •                    |
| (query)                 | mD                          |                      |
| order_attrs             | Define sorting parameters   | ℴ: [timestamp, stati |
| array[string]           |                             |                      |
| (query)                 | Add string item             |                      |
| order_by                | Define sortby for order_att | rs: [asc,desc]       |
| array[string]<br>(quep) | Add string item             |                      |
| (query)                 |                             |                      |
| integer                 | 1                           |                      |
| (query)                 |                             |                      |
| size                    |                             |                      |
| integer                 | 50                          |                      |
| (query)                 |                             | DUN                  |

un /IDB/SAO/PAGEF

Add start date in ISO timestamp format (YYYY-MM-DDThh:mm:ss), e.g.: 2023-09-10T00:00:00

Add end date in ISO timestamp format (YYYY-MM-DDThh:mm:ss), e.g.: 2023-09-12T00:00:00

Choose the desired Digisondes (URSI Code), e.g.: AT138, DB049, EB040

Choose the desired values, e.g.: foF2, hmF2 (phF2lyr)

Choose the desired sorting attributes (if nothing is chosen the default order is used)

Choose ascending or descending order of the output (if nothing is chosen the default order is used)

# Inputs (1)

### 50 results per page will be exported

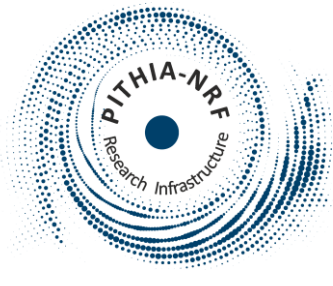

## Download foF2 and hmF2 values for various Digisondes

### <u>/idb</u>

Show/hide details

Show/hide details

Show/hide details

Show/hide details

Show/hide details

Retrieve Paginated List of Serialized Dataset from SAO records ingested into IonoDB.

### Cancel Name start

| start               |                                                       |
|---------------------|-------------------------------------------------------|
| string(\$date-time) | 2023-09-10T00:00:00                                   |
| (query)             |                                                       |
| end                 |                                                       |
| string(\$date-time) | 2023-09-12T00:00:00                                   |
| (query)             |                                                       |
| stations            | AT138                                                 |
| arrav               | DB049                                                 |
| (query)             | EA036                                                 |
|                     | EB040                                                 |
|                     |                                                       |
| characteristics     | foF2                                                  |
| array               | foF1                                                  |
| (query)             | mD                                                    |
| order attrs         | <br>Define sorting parameters ℴ: [timestamp. station] |
| array[string]       |                                                       |
| (query)             | Add string item                                       |
| order_by            | Define sortby for order_attrs: [asc,desc]             |
| array[string]       |                                                       |
| (query)             | Add string item                                       |
| page                |                                                       |
| integer             | 1                                                     |
| (query)             |                                                       |
| size                | F0                                                    |
| Integer             | 50                                                    |
| (query)             |                                                       |

Description

Inputs (2)

Run /IDB/SAO/PAGER

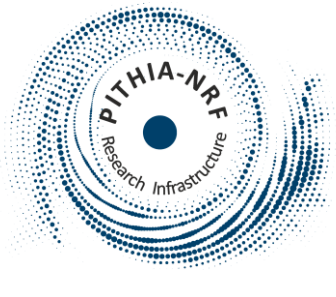

Download

"phF2lyr": 351.686

"total": 1657, "page": 1, Size": 50, "pages": 34

## Download foF2 and hmF2 values for various Digisondes

You can download the results in JSON

| Ttems: [                                                                                                    |     |
|----------------------------------------------------------------------------------------------------|-----|
|                                                                                                    |     |
| 10: 0C/805CE-9139-58ED-8990-2D/1381309/3*,                                                                        |     |
|                                                                                                    |     |
| "1d": "0c/865ce-9139-58eb-a99d-2b/1381309/3",                                                                     |     |
| "ursi_code": "AT138",                                                                                             |     |
| "timestamp": "2023-09-10T00:00",                                                                                  |     |
| "product_type": "SAO",                                                                                            |     |
| "container": "AT138_2023253000000.SAO",                                                                           |     |
| "virtual_path": "noa/2023/253/AT138_2023253000000.SAO",                                                           |     |
| "uri_path": "https://electron.space.noa.gr/swnet_ionostream/api/v2/ionodb/noa/2023/253/AT138_2023253000000.SAO"   |     |
| b.                                                                                                    |     |
| "scaled": {                                                                                                    |     |
| "foF2": 6.195,                                                                                                    |     |
| "phF2lyr": 344.515                                                                                                |     |
| }                                                                                                    |     |
| },                                                                                                    |     |
| {                                                                                                    |     |
| "id": "6b6bf7e9-e3c1-53f1-8315-d866758fee11",                                                                     |     |
| "dataset": {                                                                                                    |     |
| "id": "6b6bf7e9-e3c1-53f1-8315-d866758fee11",                                                                     |     |
| "ursi_code": "EB040",                                                                                             |     |
| "timestamp": "2023-09-10T00:00:01",                                                                               |     |
| "product type": "SAO".                                                                                            |     |
| "containen": "EB040 2023253000001.SA0".                                                                           |     |
| "virtual path": "ebr/2023/253/EB040 2023253000001.SAO".                                                           |     |
| "uri path": "https://electron.space.noa.gr/swnet ionostream/api/v2/ionodb/ebre/2023/253/EB040 2023253000001.5A0"  |     |
|                                                                                                    |     |
| "scaled": {                                                                                                    |     |
| "fof" 6 4                                                                                                    |     |
| "http://w"+ 356 355                                                                                               |     |
|                                                                                                    |     |
|                                                                                                    |     |
|                                                                                                    |     |
|                                                                                                    |     |
|                                                                                                    |     |
| "id": "d29c6de4-a261-536e-9a64-3abaa68ad452",                                                                     |     |
| "dataset": {                                                                                                    |     |
| "id": "d29c6de4-a261-536e-9a64-3abaa68ad452",                                                                     |     |
| "ursi_code": "DB049",                                                                                             |     |
| "timestamp": "2023-09-10T01:20:02",                                                                               |     |
| "product_type": "SAO",                                                                                            |     |
| "container": "DB049_2023253012002.SAO",                                                                           |     |
| "virtual_path": "dourbes/2023/253/DB049_2023253012002.SAO",                                                       |     |
| "uri_path": "https://electron.space.noa.gr/swnet_ionostream/api/v2/ionodb/dourbes/2023/253/DB049_2023253012002.So | AO" |
| },                                                                                                    |     |
| "scaled": {                                                                                                    |     |
| "foF2": 5.15,                                                                                                    |     |

foF2, hmF2 values for AT138 at 2023-09-10T00:00:00 & link to SAO file

### foF2, hmF2 values for EB040 at 2023-09-10T00:00:01 & link to SAO file

foF2, hmF2 values for DB049 at 2023-09-10T01:20:02 & link to SAO file

Results are exported to 34 pages, page 1 is displayed here

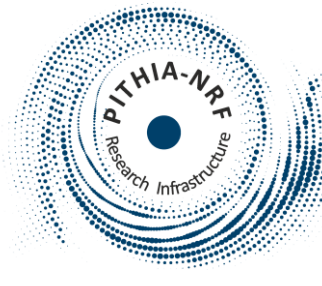

## Download foF2 and hmF2 values for various Digisondes

Show/hide details Show/hide details Show/hide details Show/hide details

/idb

Show/hide details

Show/hide details

Retrieve Paginated List of Serialized Dataset from SAO records ingested into IonoDB.

|                                                                                                    | Description                               |                                                                  |
|----------------------------------------------------------------------------------------------------|-------------------------------------------|------------------------------------------------------------------|
| start<br>string(\$date-time)<br>(query)<br>end<br>string(\$date-time)<br>(query)<br>stations<br>array<br>(query) | 2023-09-10T00:00:00                       |                                                                  |
|                                                                                                    | 2023-09-12T00:00:00                       |                                                                  |
|                                                                                                    | AT138<br>DB049<br>EA036<br>EB040          |                                                                  |
| racteristics<br>ay<br>ery)                                                                                       | foF2<br>foF1<br>mD                        |                                                                  |
| order_attrs [<br>array[string]<br>(query)<br>order_by [                                                          | Define sorting parameters ℴ: [timestam    | o, station]                                                      |
|                                                                                                    | Define sortby for order_attrs: [asc,desc] |                                                                  |
|                                                                                                    | Add string item                           | Choose page 2 etc. (the desired of the 34 pages) to be exported, |
| ay[string]<br>Jery)<br>De                                                                                        |                                           |                                                                  |
| ay[string]<br>iery)<br>ge<br>eger<br>iery)                                                                       | 2                                         | without changing any other field                                 |

Inputs (3)

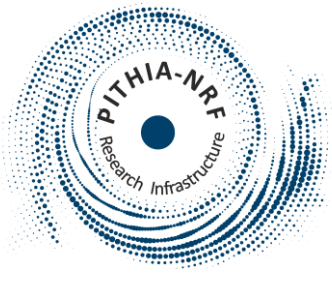

Download

"size": 50, pages": 34

### Download foF2 and hmF2 values for various Digisondes Outputs

You can download the results in JSON

| ************           | ۲<br>"items": ۲                                                                                                    |
|------------------------|----------------------------------------------------------------------------------------------------|
|                        | (                                                                                                    |
|                        | "id": "34ab2728-47f0-5dad-b6c9-a0782f9c6683",                                                                       |
|                        | "dataset": {                                                                                                    |
|                        | "1d": "34ab2/28-4/t9-5dad-bbc9-a0/82t9c6683",<br>""                                                                 |
|                        | "ursi_code: "DU0499",<br>"timetham", "2023 00 10701:05:00"                                                          |
|                        | "nonduct tung", "SAD"                                                                                               |
|                        | "container": "D8049 2023253012500.SAO".                                                                             |
|                        | "virtual_path": "dourbes/2023/253/DB049_2023253012500.SAO",                                                         |
|                        | "uri_path": "https://electron.space.noa.gr/swnet_ionostream/api/v2/ionodb/dourbes/2023/253/DB049_2023253012500.SAO" |
|                        | ),                                                                                                    |
|                        | "scaled": {                                                                                                    |
|                        | "for2": 5.2,                                                                                                    |
|                        | pnr21yr : 350.831                                                                                                   |
|                        | ).                                                                                                    |
|                        |                                                                                                    |
|                        | "id": "fef91c16-2e61-5a4c-aed8-362532fa8273",                                                                       |
|                        | "dataset": {                                                                                                    |
|                        | "id": "fef91c16-2e61-5a4c-aed8-362532fa8273",                                                                       |
|                        | "ursi_code": "EB040",                                                                                               |
| $\mathbf{O}$           | "timestamp: "2023-09-10101:25:01",<br>"product turo": "200"                                                         |
|                        | product_cype . SAC ;<br>"container" "ERAM 2023253012501 \$40".                                                      |
| <u>ب</u>               | "virtual path": "ebre/2023/253/EB040 2023253012501.SAO",                                                            |
|                        | "uri_path": "https://electron.space.noa.gr/swnet_ionostream/api/v2/ionodb/ebre/2023/253/EB040_2023253012501.5A0"    |
|                        | },                                                                                                    |
| $\mathbf{O}$           | "scaled": {                                                                                                    |
|                        |                                                                                                    |
|                        | "pn+21yr": 357.75                                                                                                   |
|                        |                                                                                                    |
|                        |                                                                                                    |
|                        | (                                                                                                    |
|                        | "id": "bfd5f058-622c-5ec7-98df-7b1642e4db18",                                                                       |
|                        | "dataset": {<br>"idt. "bfdf0rp cape for for ord this include a                                                      |
|                        | "ursi code". "ATT3%"                                                                                                |
|                        | "timestamp": "2023-09-10T02:50:00",                                                                                 |
|                        | "product_type": "SAO",                                                                                              |
|                        | "container": "AT138_2023253025000.SAO",                                                                             |
|                        | "virtual_path": "noa/2023/253/AT138_2023253025000.SAO",                                                             |
|                        | "uri_path": "https://electron.space.noa.gr/swnet_ionostream/api/v2/ionodb/noa/2023/253/AT138_2023253025000.SAO"     |
|                        | },<br>"realed": {                                                                                                   |
|                        | state 1 (<br>"fof2": 5.175,                                                                                         |
| Results are exported   | "phF21yr": 280.303                                                                                                  |
|                        | }                                                                                                    |
| to 34 pages, page 2 is |                                                                                                    |
|                        |                                                                                                    |
| displayed here         |                                                                                                    |

### foF2, hmF2 values for DB049 at 2023-09-10T01:25:00 & link to SAO file

### foF2, hmF2 values for EB040 at 2023-09-10T01:25:01 & link to SAO file

### foF2, hmF2 values for AT138 at 2023-09-10T02:50:00 & link to SAO file

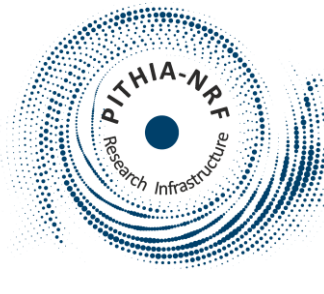

## Download foF2 and hmF2 values for various Digisondes

<u>/idb</u>

| Show/hide details |  |  |
|-------------------|--|--|
| Show/hide details |  |  |
| Show/hide details |  |  |
| Show/hide details |  |  |
| Show/hide details |  |  |
|                   |  |  |

In case you don't want to use the pager (not recommended), please use the previous endpoint.

Retrieve List of Serialized Dataset from SAO records ingested into IonoDB. Constraints: [1] Time.Delta<=15 days

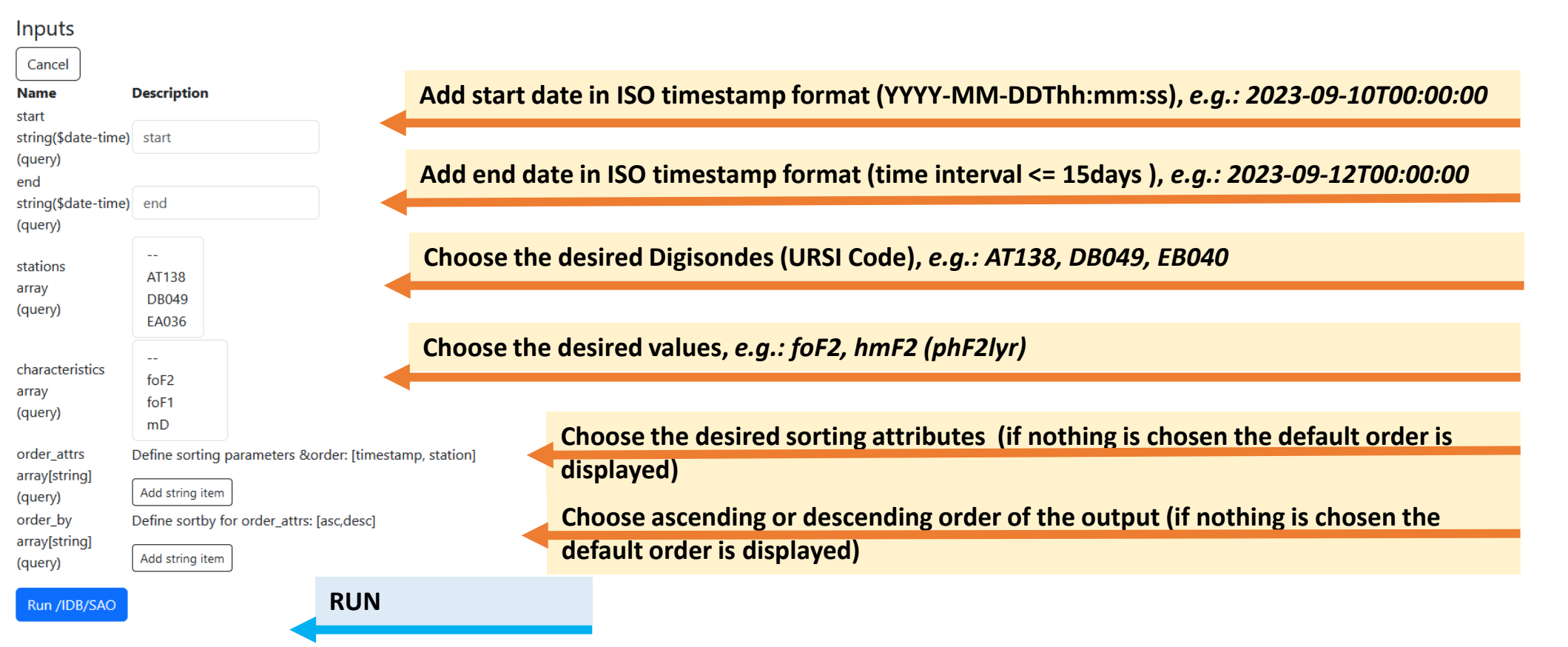

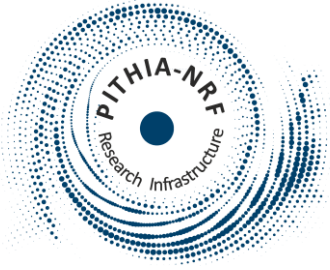

Inputs (1)

## Check data availability for a specific Digisonde

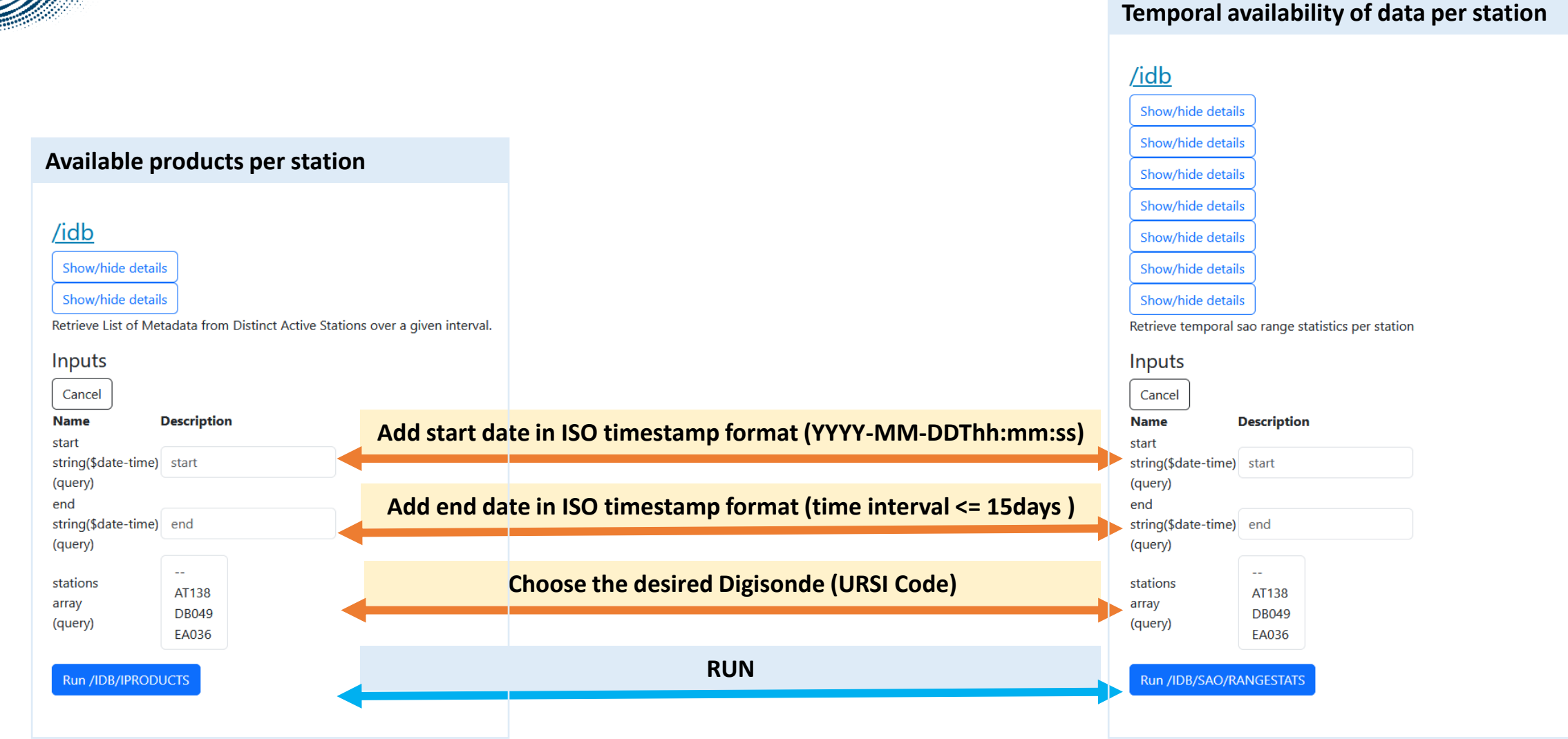

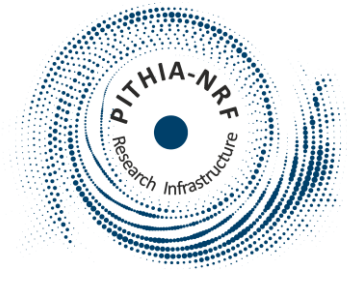

/idb

Inputs

Cancel

Name

(query) end

(query)

stations

(query)

array

start

## Check data availability for a specific Digisonde

### Temporal availability of data per station Available products per station /idb Show/hide details Show/hide details Show/hide details Show/hide details Show/hide details Retrieve List of Metadata from Distinct Active Stations over a given interval. Show/hide details Show/hide details Show/hide details Description Show/hide details string(\$date-time) start Retrieve temporal sao range statistics per station Inputs string(\$date-time) end Cancel Description ---Name AT138 start string(\$date-time) start DB049 EA036 (query) end string(\$date-time) end Run /IDB/IPRODUCTS (query) stations AT138 array DB049 (query) EA036 Run /IDB/SAO/RANGESTATS

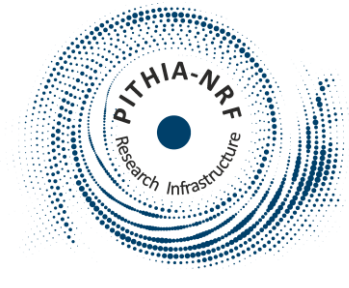

## Check data availability for a specific Digisonde

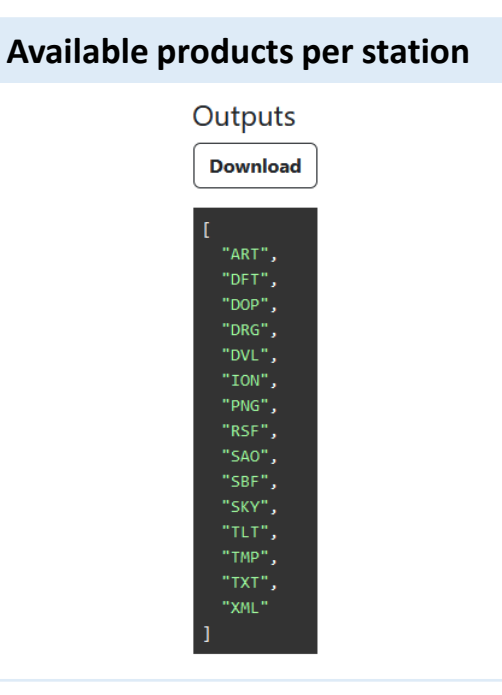

Available products for AT138 (ART, DFT, DOP, DRG, DVL, ION, PNG, RSF, SAO, SBF, SKY, TLT, TMP, TXT, XML)

### Temporal availability of data per station

Outputs

Download

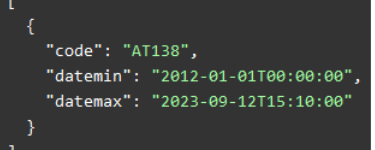

Temporal availability of data for AT138 (from 2012-01-01T00:00:00 till now)

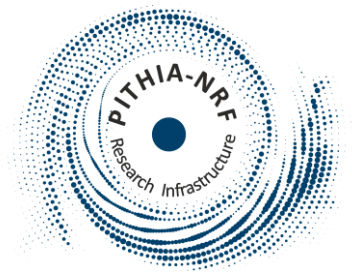

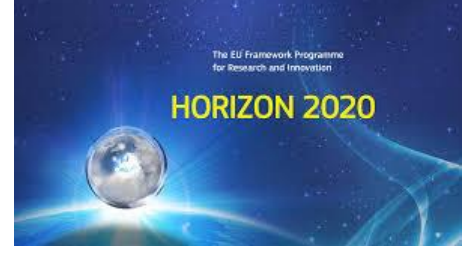

## Thank you for your attention!

WEB: <u>https://www.pithia-nrf.eu</u>

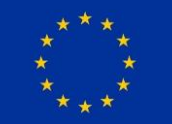

The PITHIA-NRF project has received funding from the European Union's Horizon 2020 research and innovation programme under grant agreement No 101007599